# New Registrant Package

Parent Online Payment Centre

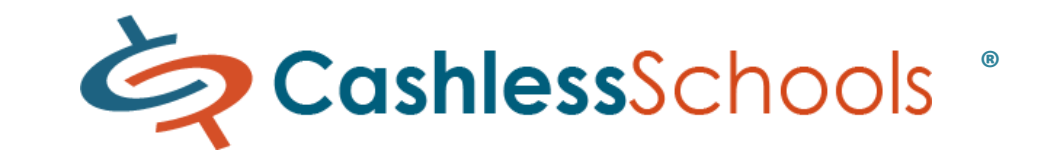

Toll Free Support: 866-231-3322 support@CashlessSchools.com

Quispamsis Elementary School puts the safety of students first by offering a convenient, safe and secure on-line payment option for all Parents/Guardians.

- Take 5 minutes to register online at https://assd.CashlessSchools.com (step 1)
- Use TUA29x##### to set up new payee on banking website; add Cashless Schools as a Payee. Push funds to your Cashless account (step 2)
- Log on to Cashless account, choose Pay Online Fees, see a full overview of what's available at our school (step 3)

### **School Purchases Online**

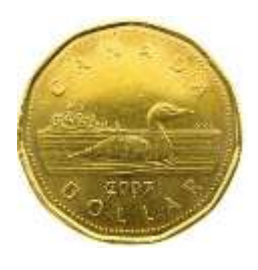

#### ➢ Available 24/7

> At a glance, Cashless account activity

## Step 1: Create an Account

(one time only)

- Log on:https://assd.CashlessSchools.com
- Register create a Cashless account
- Profile Name 'Your Name'
- Enter student:
  - First Name
  - Last Name
  - Date of Birth

#### • Final registration step:

- Receive verification email
  - Can't find email?
    - check spam folder

#### Your Cashless Account Number is:

#### TUA29 X ######

#### • More than one Child?

- Choose 'Add New Account'
- Enter student:
  - First Name
  - Last Name
  - Date of Birth

## Step 2: Cashless Account Load Funds

(As needed)

#### <u> Via - Bank Transfer</u>

- Under Cashless account
- choose 'Bank Transfer' complete setup
- Use account number: TUA29 X #######

#### (just like paying a utility bill online)

- Personal Bank website setup new Payee
- Transfer funds to Cashless account
- Receive Auto email -funds arrived

(24-48 business hours to travel to the Cashless Account)

#### Alternately - Saved Bank Accounts

- Choose 'Saved Bank Accounts'
- Complete Pre-authorized Debit (PAD)
- Attach void cheque
- Scan and email
- or Fax info provided, top right corner
- Receive Auto email setup complete

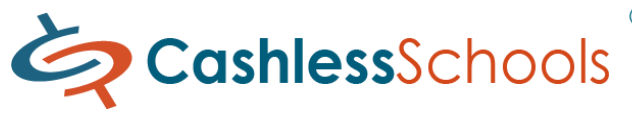

- Track payment history
- Budget for the year

#### Step 3: Pay Online Fee (As needed)

- Once funds are available (step 2)
- Choose '*Pay for Online Fees*' (select "Hot Lunch" and/or "Milk Program)
- Select a student (more than 1?)
- Select and purchase a fee
- Continue shopping if needed
- Checkout Shopping Cart
- Pay using Cashless account
- View or print receipt
- View 'Transaction History'
- Preview payment receipt anytime

#### OR

## Step 3: Pay with Cash (send cash to school with child)

- Choose 'Pay for Online Fees' (select "Home and School Hot Lunch" and/or "Home and School Milk Program)
- Continue with the instructions above

\* Please note: Paying by online is the preferred method and the ability to pay cash will be removed if the majority of users do not utilize the online option.

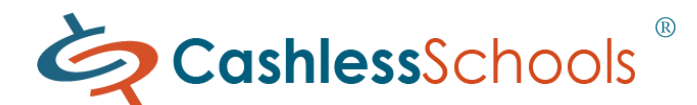

## Making a School purchase on-line:

a) Log on to your Cashless account at https://assd.CashlessSchools.com

Shopping Cart

Pay for Online Fees

Fees

b) Select 'Pay for Online Fees'

c) Select a student (*if more than one*)

d) Select a fee – add to shopping cart

e) 'Checkout Shopping Cart' – once purchase selections complete

f) 'Pay using your Account' with the current balance on hand

g) 'Confirm Purchase'

h) 'Print' Receipt (receipt automatically emailed to account)

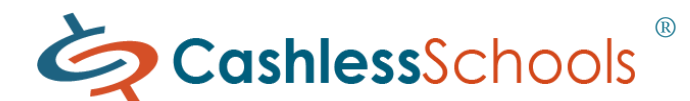

## Features of Your Cashless Account

- •Update your profile information
- •Manage unlimited number of students under one account
- •Set email preferences to notify you for a variety of reasons
- •Comprehensively view all account activity
- •Transfer funds to a Cashless account via Bank Transfer (Payee)
- Withdraw account balance at any time (Pre-Authorized Debit (PAD) setup)
- •Customer Assistance 24/7 Help Line, via email Contact Us, FAQ's, Online Tutorials

#### Trusted, safe & secure

Cashless Schools uses bank-level security and SSL encryption to protect your data. Security is our first priority.

(Visit <u>https://assd.cashlessschools.com/legal/privacy/privacy-ca.aspx</u> for more detailed information)

| 🚨 Your Account      | Ŧ |
|---------------------|---|
| Profile Settings    |   |
| Manage Accounts     |   |
| Email Preferences   |   |
| Add New Account     |   |
| Saved Bank Accounts |   |
| Account Activity    |   |
| Logout              |   |
|                     |   |
| 🛒 Shopping Cart     |   |
| G                   |   |
| High School Only    | T |
| Pay for Online Fees |   |
| Community Items     |   |
| On-Campus Wallet    |   |
| A Cashlasa Assessed |   |
| Cashless Account    |   |
| Balance             |   |
| Deposit             |   |
| Bank Transfer       |   |
| Withdraw            |   |
|                     |   |

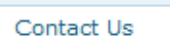

FAQ

Tutorials